| 🖵 yoshio                    | kaCB / <b>am</b> l         | olify-figma-work          | <b>(shop</b> Public |            |             |            |
|-----------------------------|----------------------------|---------------------------|---------------------|------------|-------------|------------|
| <> Code                     | <ol> <li>Issues</li> </ol> | រ៉េ Pull requests         | ► Actions           | 🗄 Projects | () Security | 🗠 Insights |
| ှို maste                   | er 🗸                       |                           |                     |            |             | •••        |
| amplify-fi                  | igma-works                 | hop / section09.m         | d                   |            |             |            |
| yosh                        | <b>iokaCB</b> first c      | ommit.                    |                     |            |             | Ū          |
| <mark>ጽኣ 1</mark> contr     | ributor                    |                           |                     |            |             |            |
|                             |                            |                           |                     |            |             |            |
|                             |                            |                           |                     |            |             |            |
| デ                           | ザイン                        | 変更 / デ                    | プロイ                 |            |             |            |
| Fign                        | na <b></b>                 | 作業                        |                     |            |             |            |
| - I Ign                     |                            |                           |                     |            |             |            |
| ヘッイ                         | ダーのコン                      | ンポーネントの                   | 編集                  |            |             |            |
| ∷⊒ 104 1                    | lines (60 slo              | 2.39 KB                   |                     |            |             | • • •      |
| ページ<br>README<br>Primitives |                            | Q button<br>ローカルコンボーネント ~ | ×                   |            |             |            |
| ✓ My Compo<br>Examples      | onents                     | Button                    |                     |            |             |            |
| Newsiten                    |                            |                           | 🔷 NavBar            |            |             |            |
|                             |                            |                           | *Logo               |            |             | 14.        |
|                             |                            |                           |                     |            |             |            |
| 1. <b>N</b>                 | avBar が選                   | 尺された状態にしま                 | ます。                 |            |             |            |
| 2. <b>L</b> o               | ogo 以外の-                   | インスタンスを全て<br>-            | こ削除します。             |            |             |            |
| 3. 画                        | 面上部のメ                      | ニューの「 <b>リソー</b> 」        | <b>ス</b> 」 アイコン     | をクリックし     | ます。         |            |

# 4. 検索窓に button と入力し、ローカルコンポーネントの Button クリックいます。

| Q <b>レイヤー</b> アセット                                  | My Components ^ |      | -200 | -100 | 0     | 121  | 200          | 267 | 400 | 500 |
|-----------------------------------------------------|-----------------|------|------|------|-------|------|--------------|-----|-----|-----|
| ページ<br>2540ME                                       | +               | -300 |      |      |       |      |              |     |     |     |
| Primitives                                          |                 |      |      |      |       |      |              |     |     |     |
| <ul> <li>My Components</li> <li>Examples</li> </ul> |                 | -200 |      |      |       |      |              |     |     |     |
| NewsItem                                            |                 | 100  |      |      |       |      |              |     |     |     |
| NavBar                                              |                 |      |      |      |       |      |              |     |     |     |
| III Logo                                            |                 | 24   |      |      | NavBa | ar   |              |     |     |     |
|                                                     |                 | 64   |      |      | *     | Logo | fault Buttor | ļ   |     |     |
|                                                     |                 | -    |      |      |       |      |              |     |     |     |

1. 画像のように「Default button (Button)」が追加されたのを確認します。

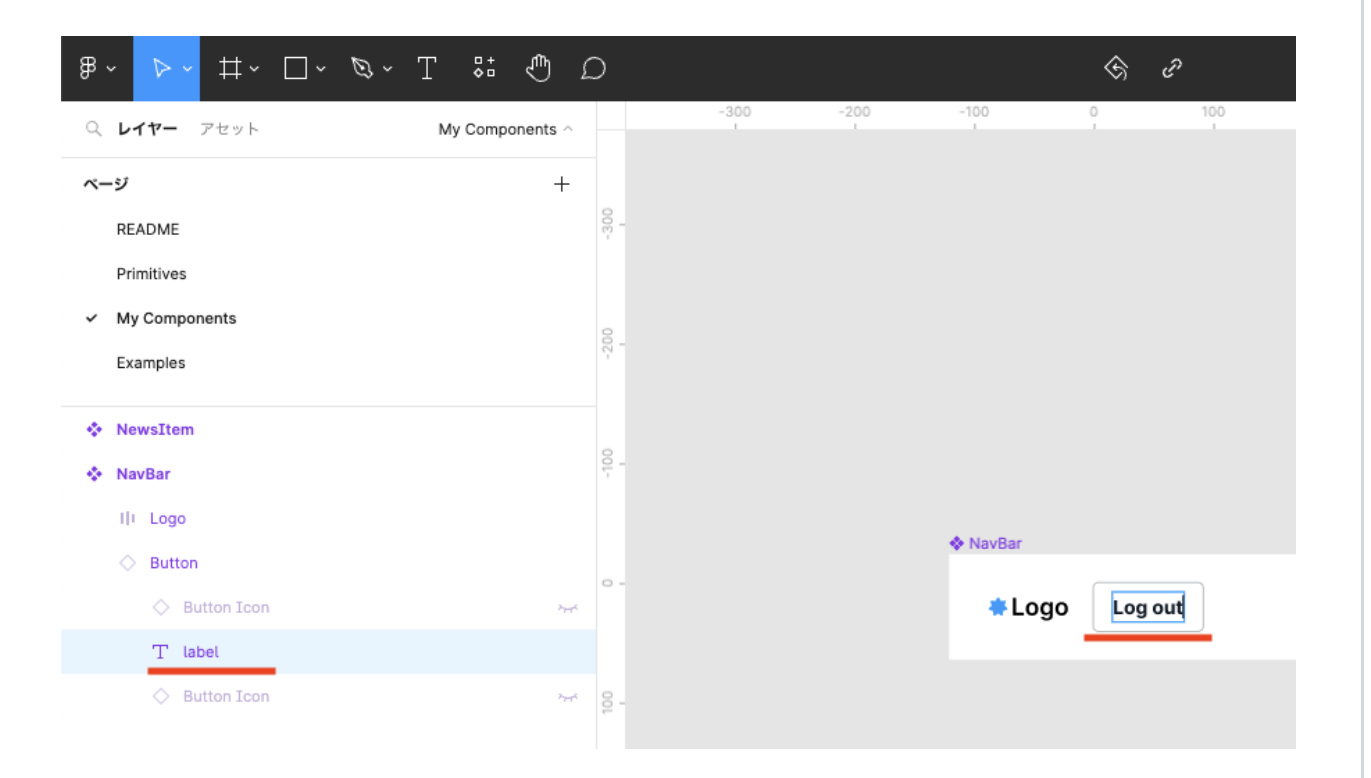

1. label が選択された状態からテキストを「Default button」から「Log out」に 修正します。

| Q DATE PERF                       | My Components ~ |      |  | 3894 |      | 4100 | 4200 |  | 4500 | 4600    | 4800 | 4900 | 5100 |     | 5300 5334 55       | デザイン           | 70トタイプ イ    | ンスペクト                        |
|-----------------------------------|-----------------|------|--|------|------|------|------|--|------|---------|------|------|------|-----|--------------------|----------------|-------------|------------------------------|
| ~-9                               | +               |      |  |      |      |      |      |  |      |         |      |      |      |     |                    | = +            | + 1 =       | $\underline{h} =  1  \times$ |
| README                            |                 |      |  |      |      |      |      |  |      |         |      |      |      |     |                    | 71-6           |             | **                           |
| Primitives                        |                 | °.   |  |      |      |      |      |  |      |         |      |      |      |     |                    | -A -           |             | 3.6                          |
| <ul> <li>My Components</li> </ul> |                 |      |  |      |      |      |      |  |      |         |      |      |      |     |                    | W 1440         |             |                              |
| Examples                          |                 |      |  |      |      |      |      |  |      |         |      |      |      |     |                    | in the         | × 1.4.      |                              |
|                                   |                 |      |  |      |      |      |      |  |      |         |      |      |      |     |                    | in page 1      |             |                              |
| NewsItem                          |                 |      |  |      |      |      |      |  |      |         |      |      |      |     |                    |                | 2 500       | 0                            |
| NavBar                            |                 | 8-   |  |      |      |      |      |  |      |         |      |      |      |     |                    | * /<br>D ave   |             |                              |
| III Logo                          |                 |      |  |      |      |      |      |  |      |         |      |      |      |     |                    | 0 1975         | 2.24EW1038C |                              |
| Button                            |                 |      |  |      |      |      |      |  |      |         |      |      |      |     |                    | ♦ NavBar       |             | 44                           |
|                                   |                 |      |  |      |      |      |      |  |      |         |      |      |      |     |                    | プロバティ          |             | +                            |
|                                   |                 |      |  |      |      |      |      |  |      |         |      |      |      |     |                    | オートレイフ         | '9 F        | _                            |
|                                   |                 |      |  |      |      |      |      |  |      |         |      |      |      |     | 1990 C 200         | V 1 -          |             |                              |
|                                   |                 |      |  |      |      |      |      |  |      |         |      |      |      |     | ##B&D177F          | 1000           | 1.1.1       |                              |
|                                   |                 |      |  |      |      |      |      |  |      |         |      |      |      |     |                    | 0 32           | 豆 24        | 0                            |
|                                   |                 |      |  |      |      |      |      |  |      |         |      |      |      |     | nto nto            |                |             |                              |
|                                   |                 | 7202 |  |      |      |      |      |  |      |         |      |      |      |     | ******             | DADAKA         | -99F        | +                            |
|                                   |                 |      |  | Ĩ.   |      |      |      |  |      |         |      |      |      |     | 朝期設定モード 🗸 開展を空けて   | 1 L-17-        |             |                              |
|                                   |                 |      |  | *    | Logo |      |      |  |      |         |      |      |      | Log | 線 除外流;             | о <i>к</i> аял | i= ∵ 1      | 00% 90                       |
|                                   |                 | 8    |  | ō    |      |      |      |  |      | 1440×八グ |      |      |      |     | キャンパススタッキング 最前面に最後 | - 80           |             | :: +                         |
|                                   |                 |      |  |      |      |      |      |  |      |         |      |      |      |     | テキストのペースライン揃え・     | - FFFFFF       | 100%        |                              |
|                                   |                 |      |  |      |      |      |      |  |      |         |      |      |      |     |                    |                |             |                              |
|                                   |                 |      |  |      |      |      |      |  |      |         |      |      |      |     |                    | 8              |             | +                            |
|                                   |                 |      |  |      |      |      |      |  |      |         |      |      |      |     |                    | 選択範囲の色         |             |                              |

1. NavBar が選択された状態にします。

2. 右メニューのオートレイアウトの詳細の設定ボタン(…)をクリックします。

- 3.「**間隔設定モード**」の設定で「空間を開けて配置」を選択します。
- 4. 「Log out (Button)」の配置が変わったことを確認します。)

# Amplify Studio での作業

# デザインの更新

| \land Amplify Studio |                                    | amplifyhomes > dev 🔻                                    | Local setup instructions 谷 💩                                          |
|----------------------|------------------------------------|---------------------------------------------------------|-----------------------------------------------------------------------|
| ☆ Home<br>Manage     | UI Library                         |                                                         | Sync with Figma UI Library settings                                   |
| Content              | Q Search UI Library                | NavBar                                                  | Converte Configure Delate                                             |
| 🖧 User management    | 🚸 UI Library Ed                    |                                                         | Di copy code                                                          |
| File browser         | Amplify UI Primitives              | To use this component in your app, run amplify pull 🗗 C | opy in the Terminal then paste the component code into your app file. |
| Design               | UI Theme                           |                                                         | Eit (66 69%)                                                          |
| Set un               | ▼ Forms (2) New                    |                                                         | Fit (00.0376)                                                         |
| Set up               | NewsCreateForm                     |                                                         |                                                                       |
|                      | NewsUpdateForm                     |                                                         |                                                                       |
| Storage              | <ul> <li>Components (2)</li> </ul> |                                                         |                                                                       |
| Eunctions            | NavBar                             |                                                         |                                                                       |
| GraphOL API          | NewsItem                           |                                                         |                                                                       |
| REST API             | ▼ Collections (1)                  |                                                         |                                                                       |
| M Analytics          | NewsItemCollection                 |                                                         |                                                                       |
| Predictions          |                                    |                                                         |                                                                       |
|                      |                                    |                                                         |                                                                       |
| O Notifications      |                                    |                                                         |                                                                       |

1. 左メニューの UI Library をクリックし、続けて画面右上の「Sync with Figma」をクリックします。

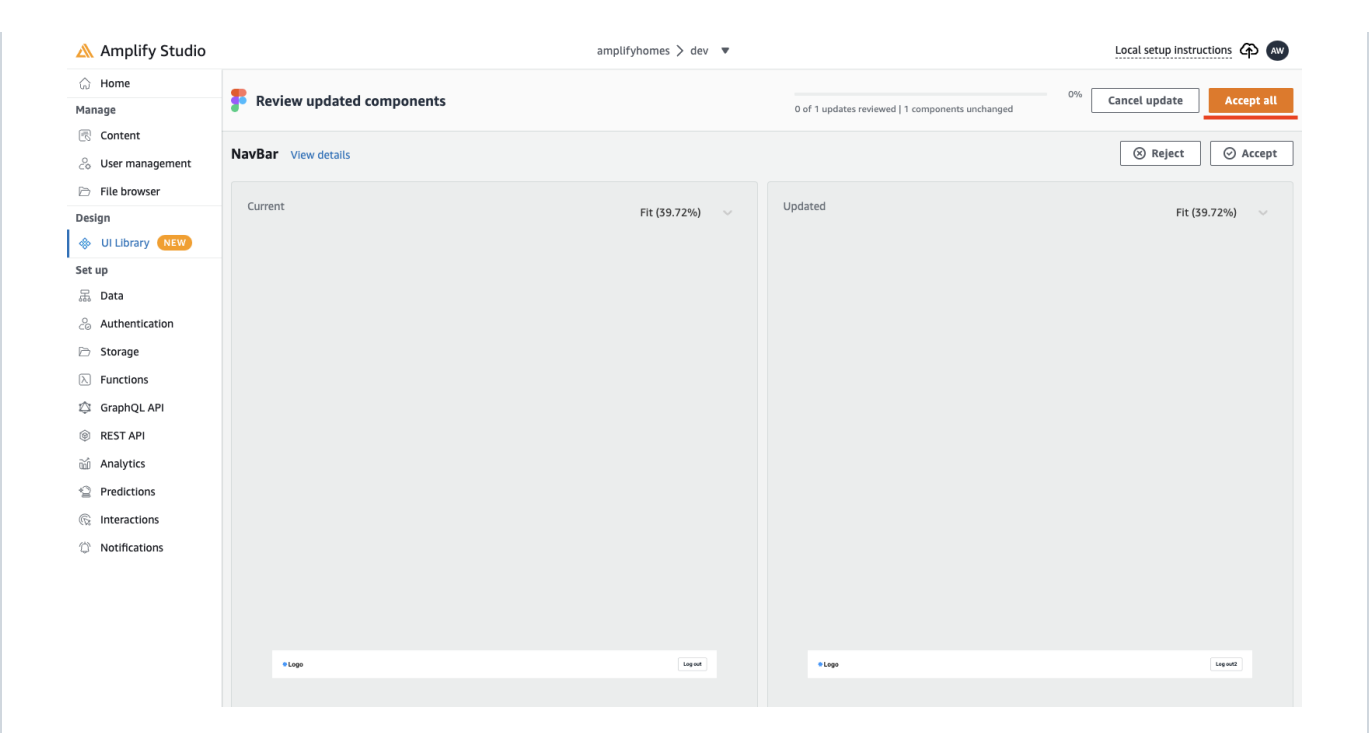

#### 1. 画面右上の Accept all をクリックします。

| 🖄 Amplify Studio                                  |                                                             | amplifyhomes > dev 🔻                                                 | Local setup instructions 谷 🔊                              |
|---------------------------------------------------|-------------------------------------------------------------|----------------------------------------------------------------------|-----------------------------------------------------------|
| ි Home<br>Manage                                  | Successfully synced with Figma<br>1 of 1 components updated |                                                                      | x                                                         |
| Content User management                           | UI Library<br>Last sync: a few seconds ago                  |                                                                      | Sync with Figma UI Library settings                       |
| File browser                                      | Q. Search UI Library                                        | NavBar                                                               | Copy code     Oconfigure     Delete                       |
| UI Library NEW                                    | UI Library Edit Amplify UI Primitives                       | To use this component in your app, run amplify pull 🗇 Copy in the Te | erminal then paste the component code into your app file. |
| Set up<br>磊 Data                                  | UI Theme                                                    |                                                                      | Fit (66.69%)                                              |
| Authentication                                    | Forms (2)     New NewsCreateForm                            |                                                                      |                                                           |
| Functions                                         | NewsUpdateForm                                              |                                                                      |                                                           |
| <ul> <li>GraphQL API</li> <li>REST API</li> </ul> | NavBar                                                      |                                                                      |                                                           |
| Analytics                                         | Vewsitem  Collections (1)                                   |                                                                      |                                                           |
| Predictions                                       | NewsItemCollection                                          |                                                                      |                                                           |
| O Notifications                                   |                                                             |                                                                      |                                                           |
|                                                   |                                                             |                                                                      |                                                           |
|                                                   |                                                             |                                                                      |                                                           |
|                                                   |                                                             |                                                                      |                                                           |
|                                                   |                                                             | *Logo                                                                | Log out                                                   |
|                                                   |                                                             |                                                                      |                                                           |

1. 画面左の Navbar が選択されていることを確認し、「Configure」をクリックします。

### ログアウトボタンの設定

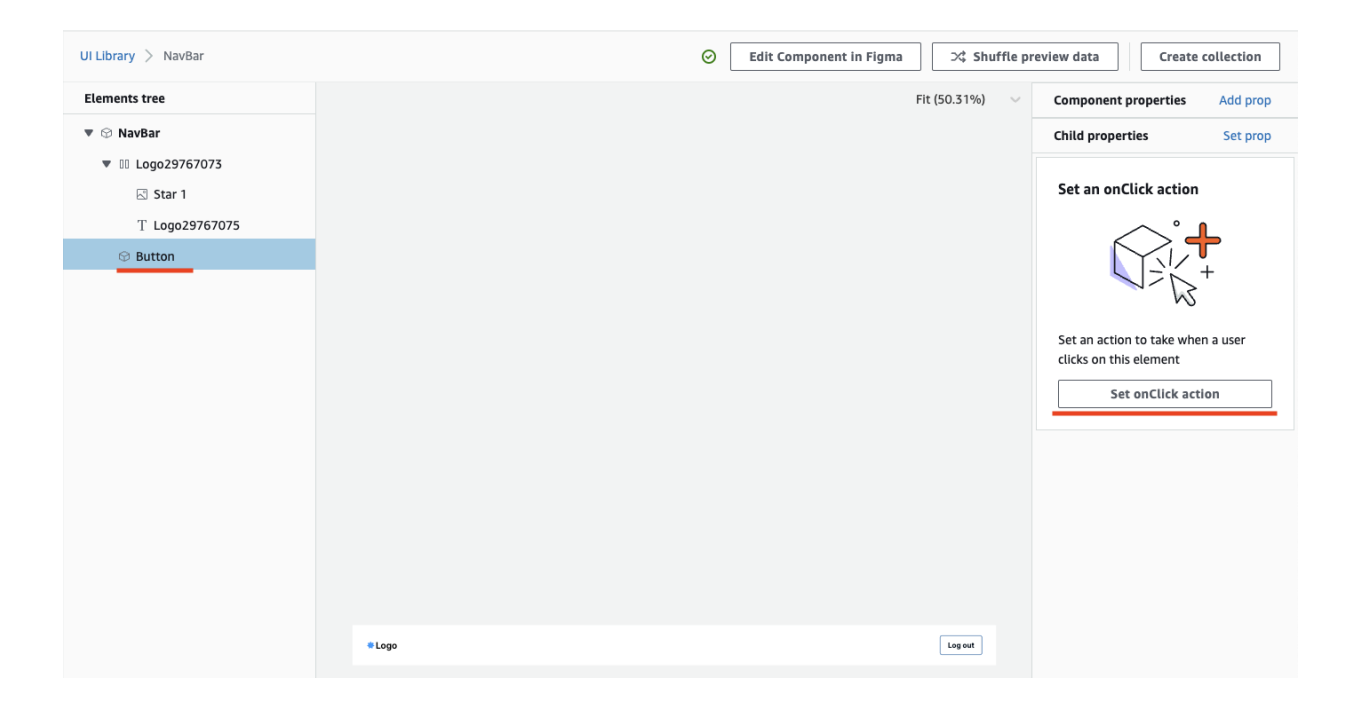

1. 画面左の tree を展開し、Button をクリックします。

2. 続けて画面右のメニューの Set onClick action をクリックします。

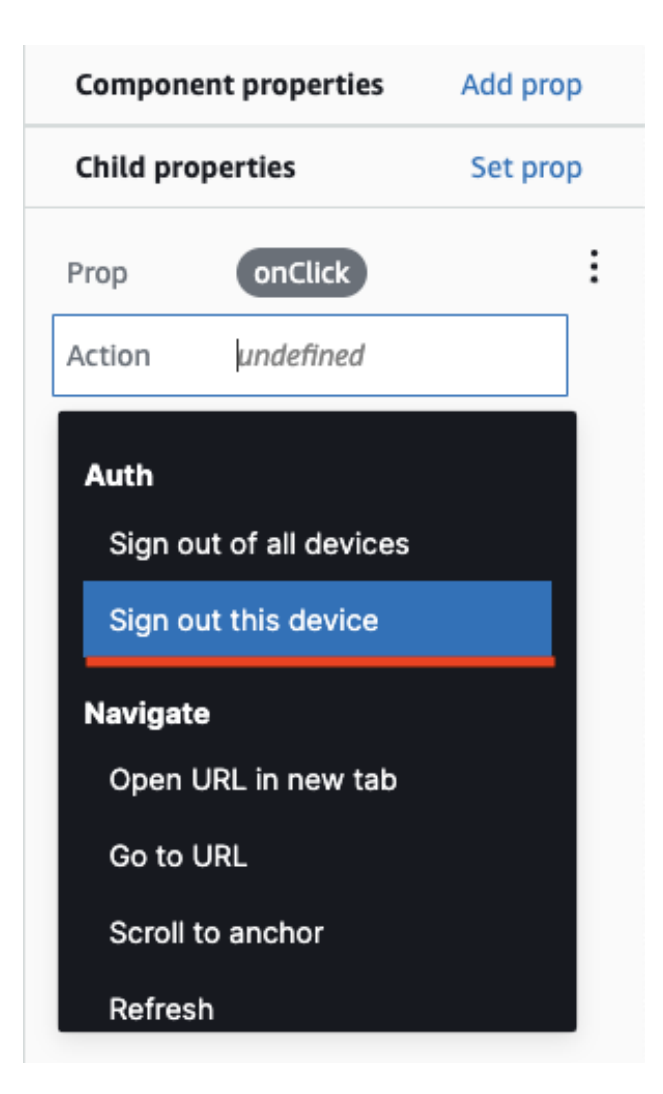

1. Action は「Sign out this device」を選択します。

| Compone   | ent properties | Add prop |  |  |  |
|-----------|----------------|----------|--|--|--|
| Child pro | perties        | Set prop |  |  |  |
| Prop      | onClick        | :        |  |  |  |
| Action    | Sign out this  | device   |  |  |  |

1. 画像のように表示されていれば OK です。

# Cloud9 での作業

#### 修正したコンポーネントのダウンロード

amplify pull

#### 動作確認

PORT=8080 npm start

## デプロイ

git add -u
git commit -m 'update components.'
git push origin master

#### -> トップへ戻る